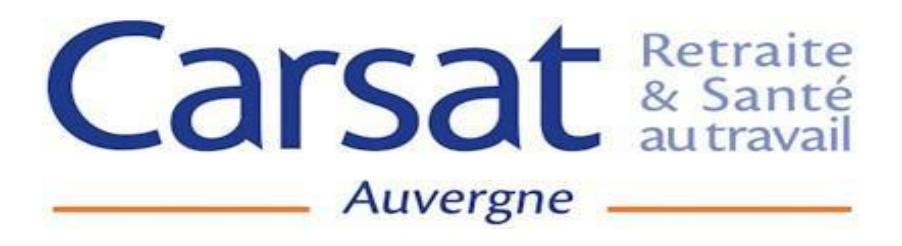

# **LE SIG Grand-Sud**

# « Système d'Information Géographique » des caisses du SIG Grand-Sud

# **FORMATION UTILISATEURS**

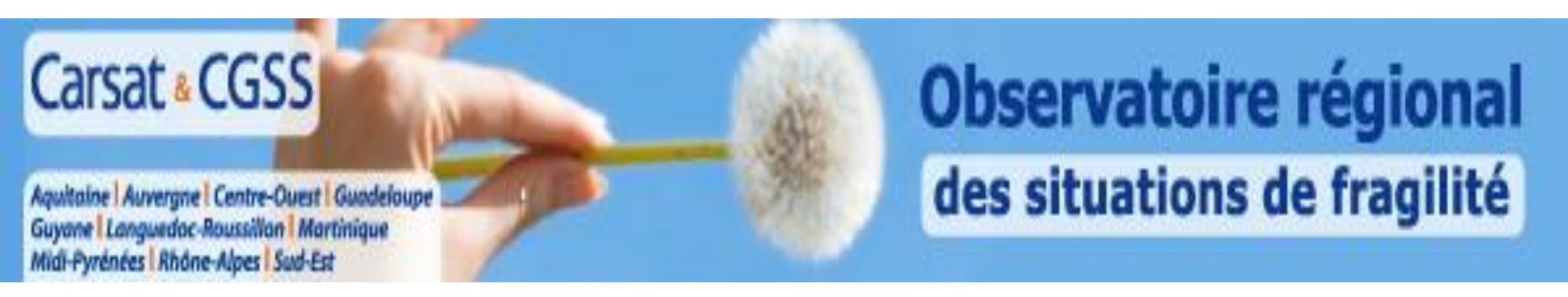

# L'OBSERVATOIRE DES FRAGILITES

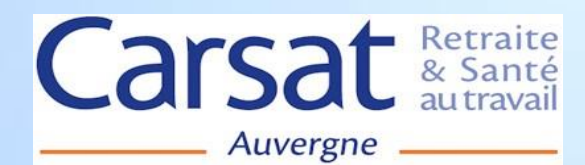

#### **CARSAT** Auvergne

Organisme de Sécurité Sociale / Organisme de droit privé assurant une mission de Service Public sous l'égide de 2 caisses nationales : caisse d'Assurance Vieillesse et caisse d'Assurance Maladie

500 salariés – 1 siège à Clermont-Ferrand et des agences dans les départements

#### Activité Retraite

- La liquidation et le paiement des retraites des salariés du Régime Général : 320 000 retraités
- <u>Une action sociale retraite individuelle</u> : 6 000 bénéficiaires
- <u>Une action sociale retraite collective</u>: subventions actions de prévention, prêts à taux zéro construction de résidences services séniors, développement de l'association régionale de prévention ARSEPT Auvergne.

### Activité Assurance-Maladie

 Service Social de l'Assurance Maladie (logé dans les CPAM) : accès aux droits et à la santé, réinsertion dans l'emploi, ....

### Activité Prévention des Risques Professionnels

- Tarification du taux de cotisation Accidents du travail aux entreprises
- Prévention des risques professionnels en entreprises : ingénieurs-conseils et contrôleurs de sécurité

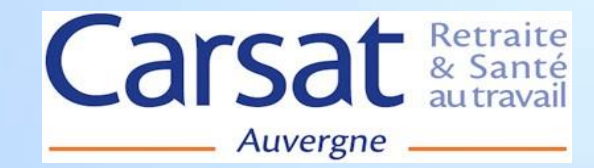

# UTILISATION DE L'OUTIL

Obtention automatisée des données et des cartes sous des formes « cliquables »

Accessibilité des différents services internes et des partenaires externes par les sites intranet et/ou internet pour réaliser leurs propres cartes.

# **OBJECTIF DE LA FORMATION**

L'utilisation par les professionnels internes et externes des différentes fonctionnalités du SIG

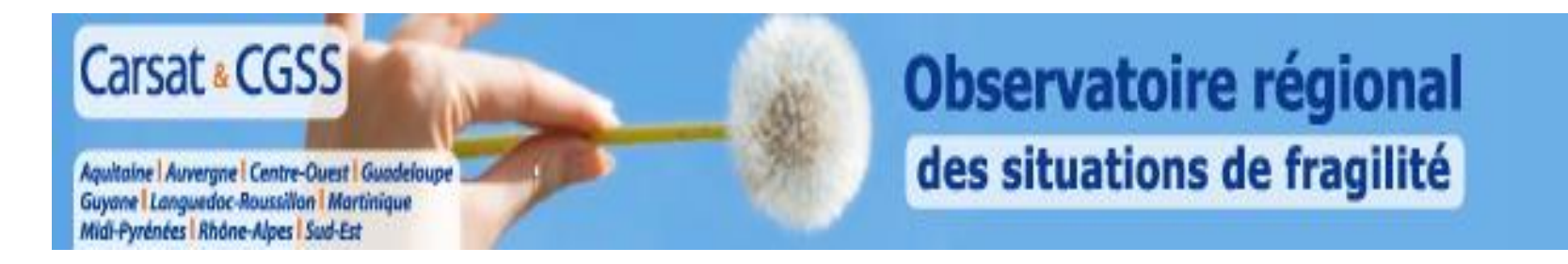

# Observatoire des situations de fragilité Système d'Information Géographique dynamique Grand Sud

# 7 Carsat et 3 CGSS

## **Domaines concernés :**

- <u>Prévention des risques du vieillissement</u>: Régime Général, Inter-Régime (Régime Général, MSA, RSI), Offres d'actions de prévention collectives, Bien vieillir chez soi (Action sociale individuelle).

- <u>Prévention Santé/Sociale</u> : Assurés du Régime Général, Assurés et ayants droits du RG
- Données Socio-économiques et Offres de soins.

# <u>Finalité</u> :

Exploitation et affichage en ligne des données Retraite, Maladie, Inter-Régime et de cadrage démographique en vue de l'identification de territoires fragilisés et du diagnostic de la couverture de ces territoires par des actions de prévention.

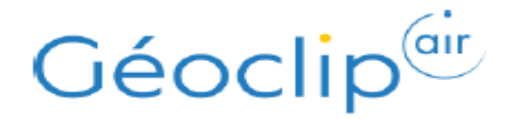

## Accès à l'URL du site : <u>https://www.observatoires-fragilites-grand-sud.fr/#c=home</u>

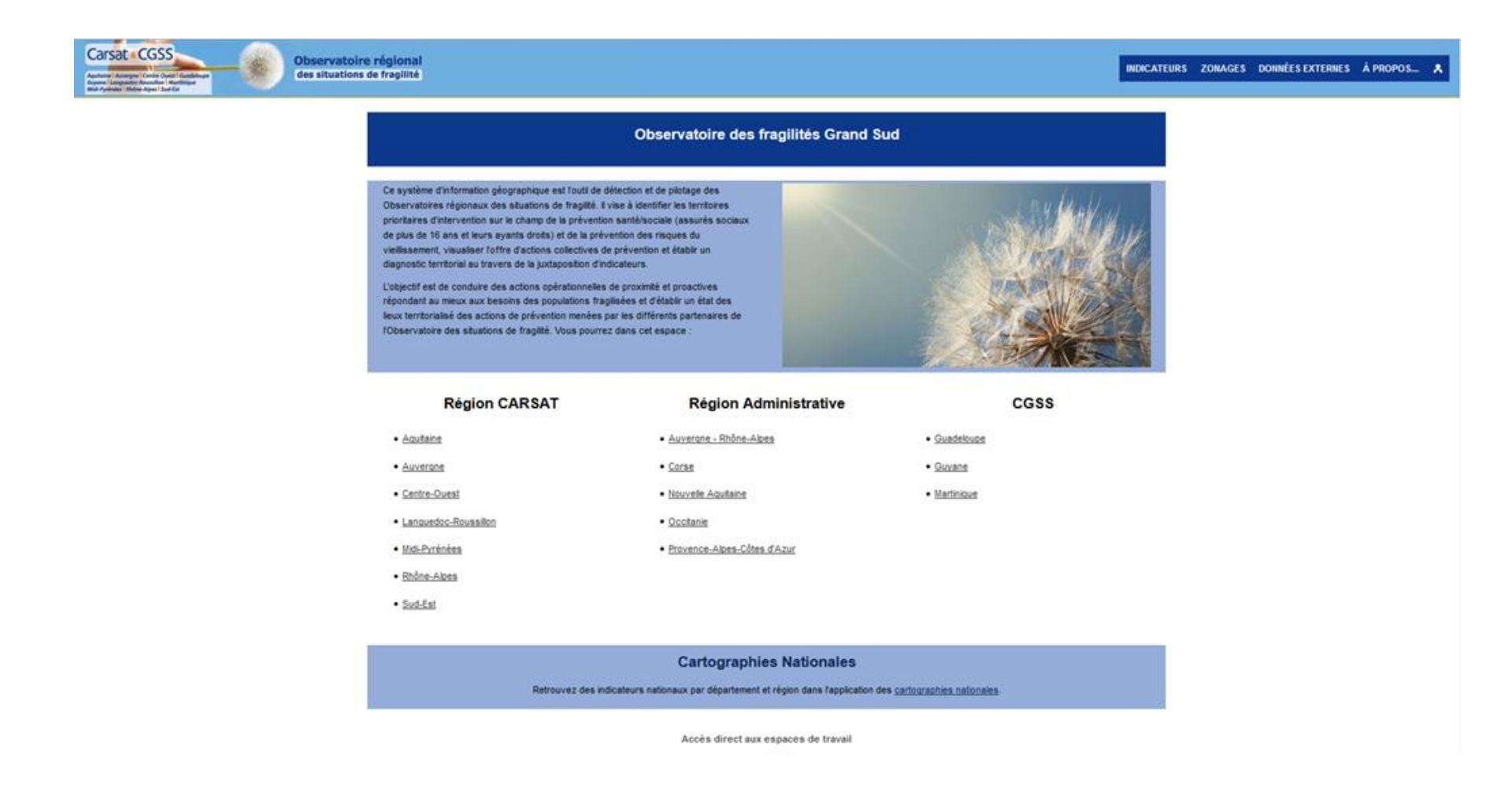

# I. Ergonomie générale

L'interface de Géoclip Air est divisée en 3 grands espaces :

- Indicateurs : consulter des cartes thématiques,
- Zonages : visualiser et comparer des maillages administratifs,
- **Données externes** : cartographier vos propres données.

On accède à chaque espace depuis la page d'accueil ou bien depuis le menu principal.

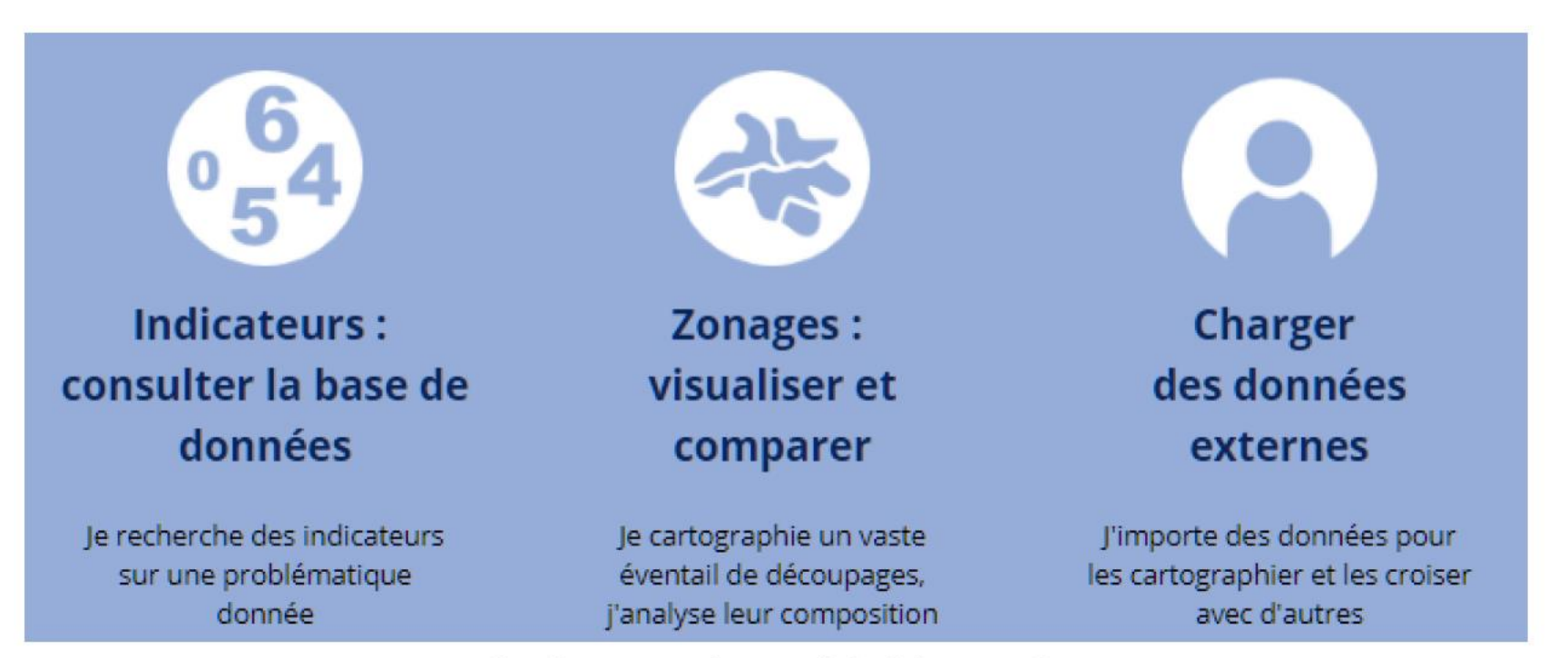

Les 3 espaces de travail de l'observatoire

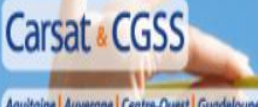

#### Aquitaine | Auvergne | Centre-Ouest | Guadeloupe Guyane | Languedoc-Roussillon | Martinique Midi-Pyrénées | Rhône-Alpes | Sud-Est

Observatoire régional des situations de fragilité

# II. Panneau de pilotage 🗇 espace de restitution

À l'intérieur de chaque espace de travail, l'écran est divisé en deux parties :

- panneau de pilotage à gauche : il permet d'explorer le contenu de l'observatoire et de configurer les options principales
- espace de restitution à droite : il permet de visualiser les données (cartes, graphiques, tableau...)
   et d'accéder à des options avancées dépendant du mode de restitution.

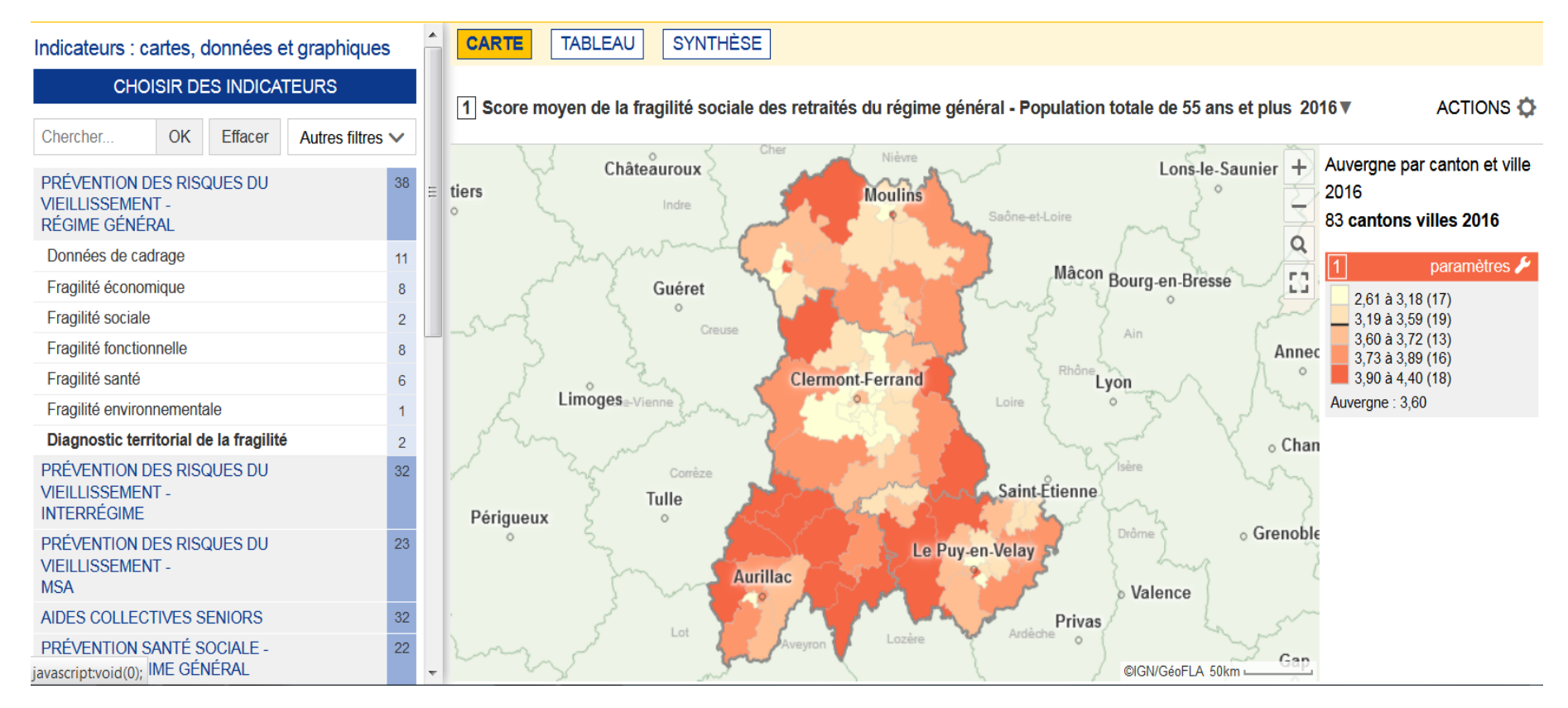

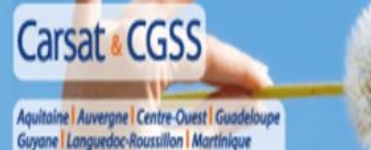

Midi-Pyrénées Rhône-Alpes Sud-Est

# I. Les cartes thématiques

### La navigation sur la carte

Elle s'effectue à l'aide du panneau de pilotage et de la barre d'outils intégrée à la carte.

- ✓ Se déplacer sur la carte : cliquer-glisser
- ✓ Zoomer, recadrer la carte : touches + et -, molette de la souris, L==== (vue d'ensemble de la carte)
- ✓ Cadrer un territoire : cliquer sur le bouton Loupe à droite de la carte et dessiner un rectangle

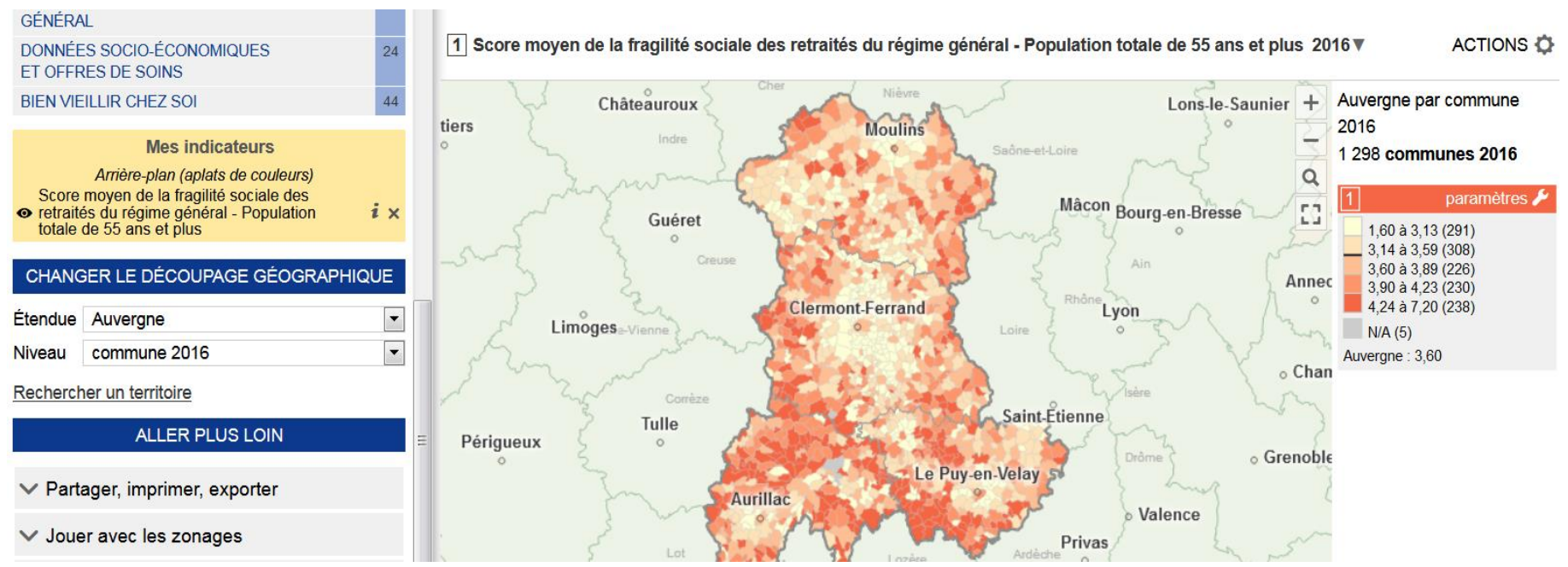

Changer de niveau géographique (=maille d'analyse) : utiliser le pavé CHANGER LE DÉCOUPAGE GÉOGRAPHIQUE du panneau de pilotage.

| CHANGER LE DÉCOUPAGE GÉOGRAPHIQUE |                                    |  |  |  |  |
|-----------------------------------|------------------------------------|--|--|--|--|
| Étendue                           | Auvergne                           |  |  |  |  |
| Niveau                            | commune 2016                       |  |  |  |  |
| Recherch                          | commune 2016<br>canton ville 2016  |  |  |  |  |
|                                   | epci 2017<br>bassin de vie 2012    |  |  |  |  |
| ✓ Parte                           | territoire de santé<br>département |  |  |  |  |
|                                   |                                    |  |  |  |  |

Rechercher un lieu sur la carte : cliquer sur le lien *Rechercher un territoire* (situé dans le panneau de pilotage) puis entrer une clé de recherche.

Une recherche de territoire par mot-clé

| Rechercher                      |    |  |              |   |  |  |  |
|---------------------------------|----|--|--------------|---|--|--|--|
| Recherche géographique          |    |  |              |   |  |  |  |
| condat                          | ОК |  | Se localiser | ٥ |  |  |  |
| Dans cette vue seulement        |    |  |              |   |  |  |  |
| COMMUNE 2016                    |    |  |              | 9 |  |  |  |
| Condat (15054)                  |    |  |              |   |  |  |  |
| Condat (46074)                  |    |  |              |   |  |  |  |
| Condat-sur-Vézère (24130)       |    |  |              |   |  |  |  |
| Condat-sur-Vienne (87048)       |    |  |              |   |  |  |  |
| Condat-sur-Trincou (24129)      |    |  |              |   |  |  |  |
| Condat-sur-Ganaveix (19060)     |    |  |              |   |  |  |  |
| Condat-en-Combraille (63118)    |    |  |              |   |  |  |  |
| Condat-lès-Montboissier (63119) |    |  |              |   |  |  |  |
| Saint-Bonnet-de-Condat (15173)  |    |  |              |   |  |  |  |
| GRAND QUARTIER IRIS 201         | 4  |  |              | 9 |  |  |  |
| CANTON VILLE 2016               |    |  |              | 1 |  |  |  |
|                                 |    |  |              |   |  |  |  |

Recherche topologique

•

Identifier des territoires...

# Les analyses thématiques

Analyse thématique = carte statistique

- Afficher un indicateur :
  - o accéder à l'espace Indicateurs en cliquant sur le lien Indicateurs du menu principal
  - parcourir les thèmes et les sous-thèmes depuis le pavé CHOISIR DES INDICATEURS du panneau de pilotage.

| CHOISIR DES INDICATEURS                                                                      |                      |                              |                          |   |  |
|----------------------------------------------------------------------------------------------|----------------------|------------------------------|--------------------------|---|--|
| Chercher                                                                                     | OK                   | Effacer                      | Autres filtres           | / |  |
| PRÉVENTION SANTÉ SOCIALE - ASSURÉS<br>RÉGIME GÉNÉRAL > Accès aux droits et aux<br>soins (12) |                      |                              |                          |   |  |
| Nb d'assurés soci                                                                            | aux en /             | ALD du RG                    | (20152013)               | • |  |
| √ Nb d'assurés so<br>(20152013) ▼                                                            | ociaux s             | ans médeci                   | n traitant du RG         | Ξ |  |
| Part des assurés sociaux sans médecin traitant du RG (20152013) V                            |                      |                              |                          |   |  |
| Part des assurés sociaux en ALD du RG / total assurés sociaux (20152013) 🔻                   |                      |                              |                          |   |  |
| Part des assurés du RG sans recours aux soins au cours des 24 derniers mois (20152013) 🔻     |                      |                              |                          |   |  |
| Part des assurés<br>consultation de gé                                                       | du RG n<br>énéralist | 'ayant pas e<br>e sur les 24 | eu une<br>derniers mois/ | - |  |

- o sélectionner un thème puis sélectionner un indicateur dans la liste
- l'indicateur est affiché sur la carte et ajouté au pavé MES INDICATEURS. On peut passer d'un indicateur à l'autre en cliquant sur le lien correspondant dans le « panier » d'indicateurs.

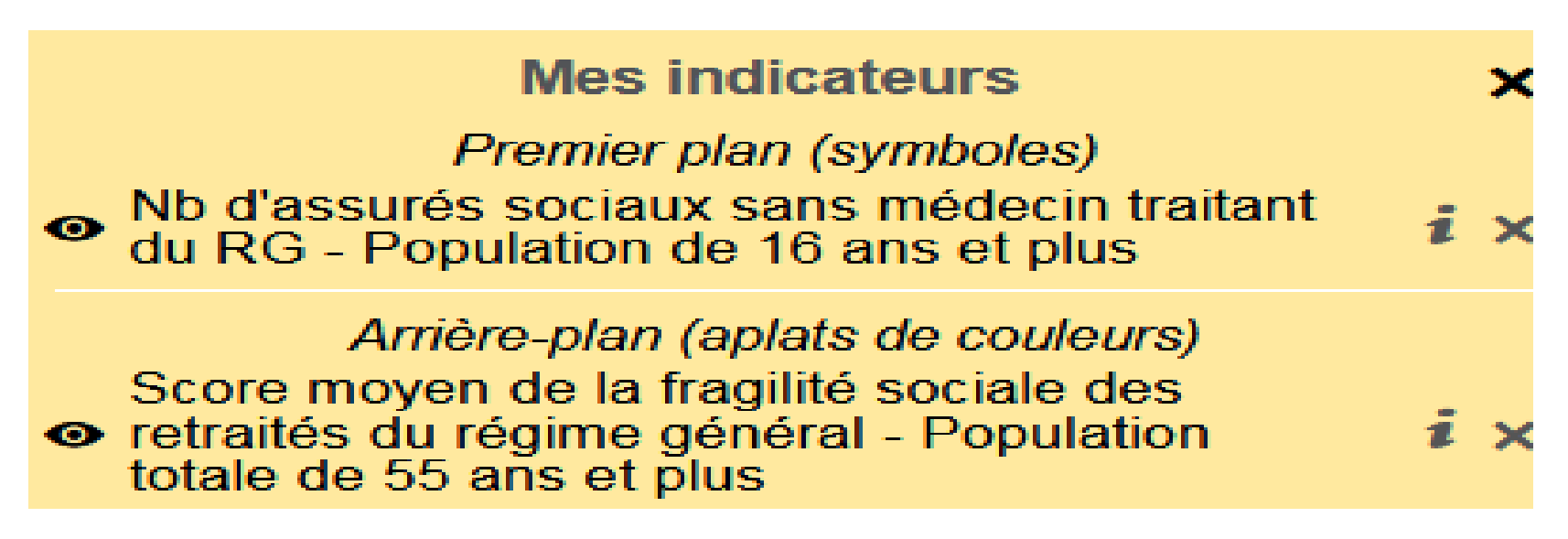

- Consulter la documentation de l'indicateur : bouton i à côté du libellé des indicateurs dans le pavé
- Rechercher un indicateur à partir d'un mot-clé :
  - entrer un mot-clé dans le champ de recherche du pavé CHOISIR DES INDICATEURS (en haut du panneau de pilotage). L'arborescence des thèmes est filtrée et n'affiche que les thèmes contenant des indicateurs correspondants à la clé de recherche
  - o sélectionner un thème puis un indicateur

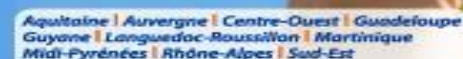

Carsat & CGSS

Observatoire régional des situations de fragilité

# ARBORESCENCE DES INDICATEURS LES DOMAINES

| PRÉVENTION DES RISQUES DU<br>VIEILLISSEMENT -<br>RÉGIME GÉNÉRAL         | 38 |
|-------------------------------------------------------------------------|----|
| PRÉVENTION DES RISQUES DU<br>VIEILLISSEMENT -<br>INTERRÉGIME            | 32 |
| PRÉVENTION DES RISQUES DU<br>VIEILLISSEMENT -<br>MSA                    | 23 |
| AIDES COLLECTIVES SENIORS                                               | 39 |
| PRÉVENTION SANTÉ SOCIALE -<br>ASSURÉS RÉGIME GÉNÉRAL                    | 22 |
| PRÉVENTION SANTÉ SOCIALE -<br>ASSURÉS ET AYANT DROITS RÉGIME<br>GÉNÉRAL | 28 |
| DONNÉES SOCIO-ÉCONOMIQUES<br>ET OFFRES DE SOINS                         | 24 |
| BIEN VIEILLIR CHEZ SOI                                                  | 44 |

# LES DOMAINES ET LES THEMES

#### PRÉVENTION DES RISQUES DU VIEILLISSEMENT -

RÉGIME GÉNÉRAL INTERRÉGIME

MSA

Données de cadrage

Fragilité économique

Fragilité sociale

Fragilité fonctionnelle

Fragilité santé

Fragilité environnementale

Diagnostic territorial de la fragilité

### AIDES COLLECTIVES SENIORS

Nombre

Actions collectives de prévention

Actions collectives de lien social

Actions collectives informations

Lieux de vie collectifs

Aide aux aidants

Toutes actions

Géolocalisation

### PRÉVENTION SANTÉ SOCIALE -ASSURÉS RÉGIME GÉNÉRAL

#### Accès aux droits et aux soins

Arrêts de travail et Prévention de la Désinsertion Professionnelle

Sortie d'hospitalisation

### PRÉVENTION SANTÉ SOCIALE -ASSURÉS ET AYANT DROITS RÉGIME GÉNÉRAL

Accès aux droits et aux soins

Prévention

## **BIEN VIEILLIR CHEZ SOI**

Plan d'action personnalisé

Aide temporaire (ARDH-ASIR)

Habitat et cadre de vie

Toutes aides individuelles

Données de cadrage

# **LES INDICATEURS**

Voir doc. « Arborescence des indicateurs »

### • Les différents types d'indicateurs :

- o ronds proportionnels : indicateur quantitatif en valeurs absolues (ex : nombre de clients),
- dégradés de couleurs (choroplèthe) : indicateur quantitatif en valeurs relatives (ex : densité de la population),
- typologies : indicateur qualitatif,
- o oursins et analyses de flux : pour cartographier des données bi-localisées,
- o (analyses en camemberts),
- (analyses ponctuelles ou linéaires).

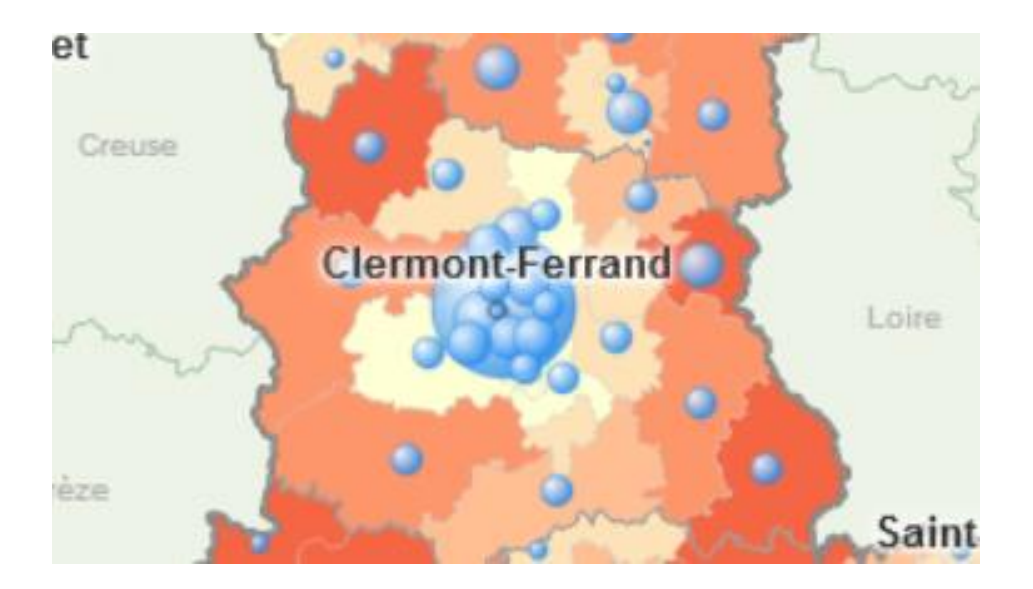

## Les couches complémentaires d'analyse

Elles sont accessibles à partir du menu *ACTIONS -> Ajouter des couches* situé au-dessus de la carte. Elles apportent des repères de situation et permettent de compléter l'interprétation des analyses thématiques.

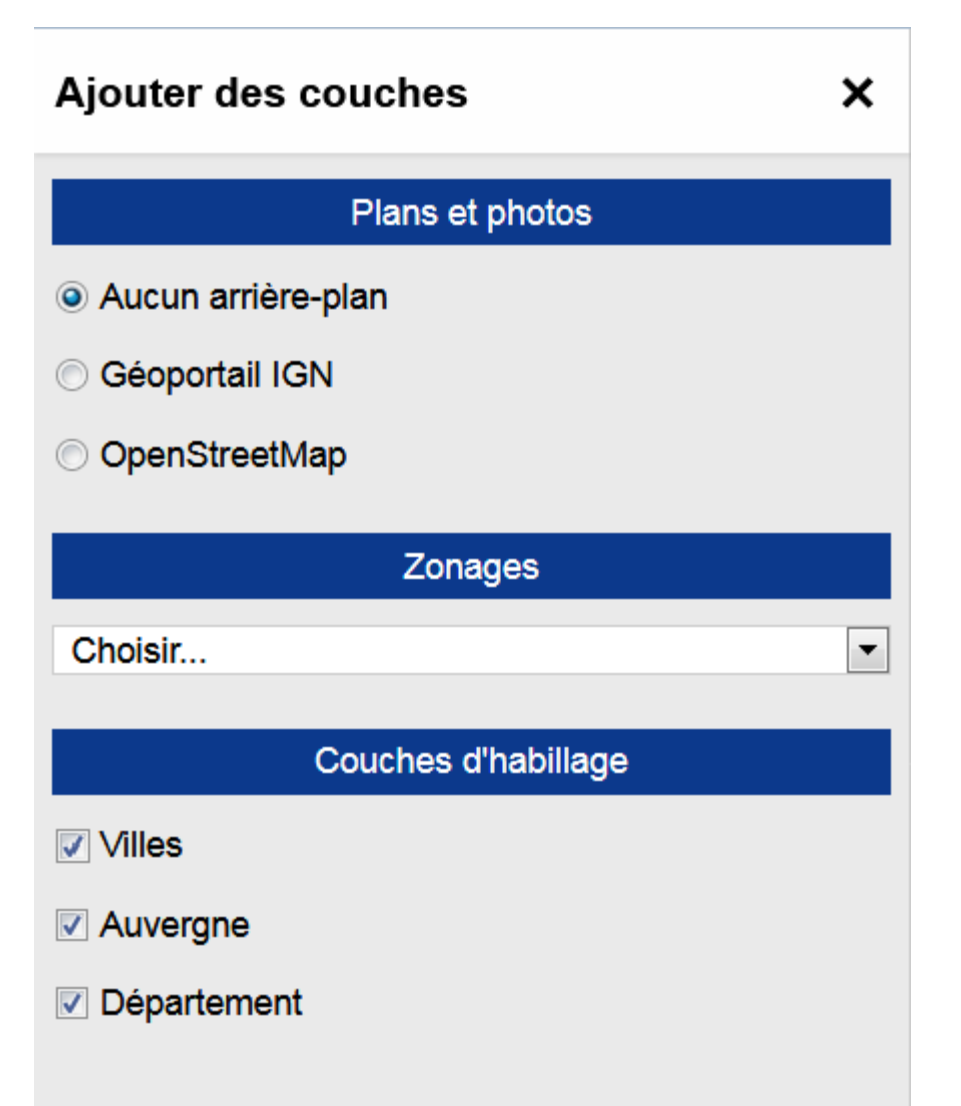

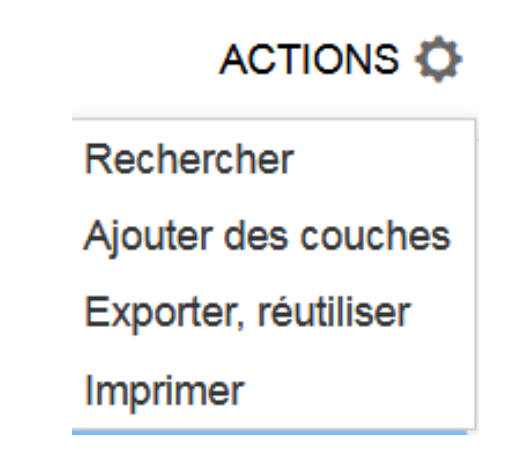

- Plans et photos : pour afficher des plans ou des photos aériennes provenant de web services
- Zonages réactifs : pour afficher un zonage englobant sur la carte
- Couches d'habillage : limites administratives, villes principales, routes, ...

### Les exports et impression

- Les options d'export sont accessibles depuis le menu ACTIONS -> Exporter, réutiliser situé au-dessus de ٠ la carte.
- Exporter de la carte selon plusieurs formats : ٠

 $\sim$ 

- png : simplement la carte et sa légende (pour une intégration rapide dans un rapport ou un 0 diaporama)
- pdf ou impression: la carte sur une page A4 avec la charte graphique de l'observatoire (pour un 0 envoi par email). Le mode aperçu avant impression permet de configurer la mise en page.

| oorter, réutiliser X                                        | ACTION              |
|-------------------------------------------------------------|---------------------|
| Exports image                                               | Deshersher          |
| porter la carte (format PNG)                                | Rechercher          |
| ettre en page pour imprimer ou générer un PDF               | Ajouter des couc    |
| Exports de données                                          | Exporter, réutilise |
| icher le tableau de données                                 | Imprimer            |
| Conserver cette configuration                               |                     |
| <ul> <li>Obtenir un lien direct vers cette carte</li> </ul> |                     |
| Placer dans les favoris                                     |                     |
| ✓ Sauvegarder une étude                                     |                     |
| Réseaux sociaux                                             |                     |
| artager un lien direct sur des réseaux sociaux              |                     |

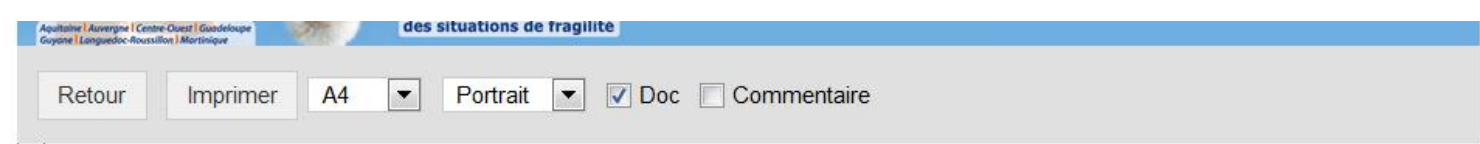

1 Nombre d'assurés sociaux sans médecin traitant déclaré du régime général - Population de 16 ans et plus, 2015

- Source : CNAM SIAM ERASME

2 Score moyen de la fragilité sociale des retraités du régime général - Population totale de 55 ans et plus, 2016 - Source : Cnav

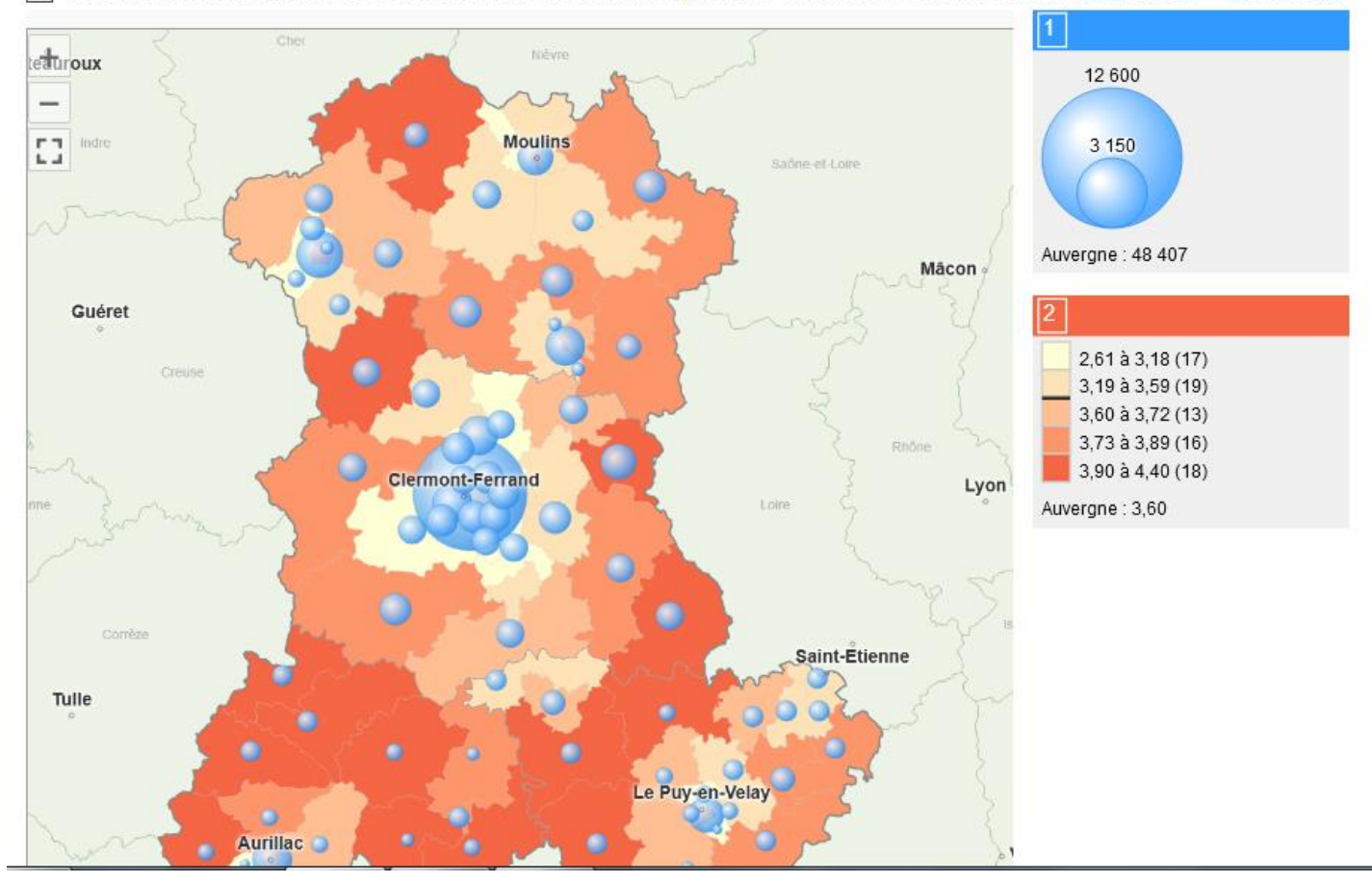

# La sélection géographique

Objectif : définir une zone d'étude pour les traitements à venir (fiche de synthèse, export, rapport)

- Sélection simple (clic sur la carte)
- Sélection **multiples** :
  - un à un (clic avec la touche *Maj* enfoncée)
  - o circulaire (clic long sur le centre puis déplacement de la souris pour définir le rayon de sélection)
- Sélection par zonage : pour sélectionner rapidement toutes les communes d'un EPCI par exemple
  - o afficher les zonages englobant à partir du menu ACTIONS -> Ajouter des couches
  - o cliquer sur un objet de la zone puis étendre la sélection au zonage englobant

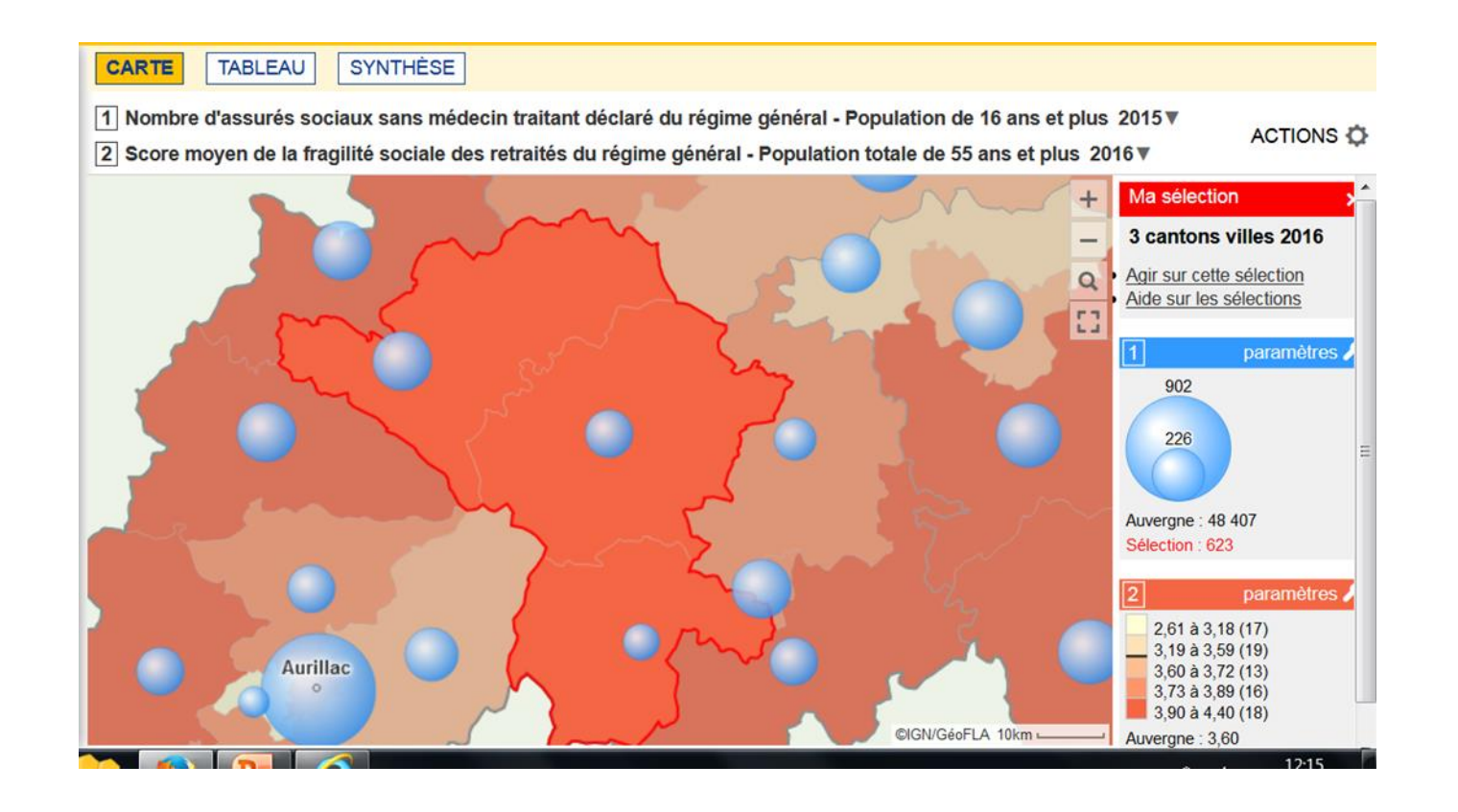

- Utiliser le panneau d'information sur la sélection :
  - o obtenir la valeur des indicateurs cartographiés pour la sélection,
  - zoomer sur la sélection,
  - étendre la sélection aux zonages englobants,

Le mode TABLEAU permet de visualiser les données de tous les indicateurs chargés.

| ndicateurs : cartes, données et gra                                                                                                    | aphiques       | CART               | E TABLEAU S                                                     | YNTHÈSE                                                                                 |                                                                                                    |  |
|----------------------------------------------------------------------------------------------------|----------------|--------------------|-----------------------------------------------------------------|-----------------------------------------------------------------------------------------|----------------------------------------------------------------------------------------------------|--|
| CHOISIR DES INDICATEURS                                                                                                    |                | Auverg<br>83 lign/ | Auvergne par canton et ville 2016<br>83 ligne(s), sélection : 3 |                                                                                         |                                                                                                    |  |
| Chercher     OK     Ettacer     Aut       Tous types de représentations       indicateurs essentiels     visibles s                         | tres filtres A | Code ∕             | ▲ Libellé 🔶                                                     | Nb d'assurés sociaux sans médecin traitant<br>du RG 2015 - Population de 16 ans et plus | Score moyen de la fragilité sociale des retraités du<br>régime général 2016 - Population totale de 55 ans et<br>plus |  |
| PRÉVENTION DES RISQUES DU                                                                                                    | 2              | 1507               | Murat                                                           | 215                                                                                     | 4,00                                                                                                    |  |
| RÉGIME GÉNÉRAL                                                                                                    |                | 1510               | Riom-ès-Montagnes                                               | 290                                                                                     | 4,27                                                                                                    |  |
| PRÉVENTION DES RISQUES DU                                                                                                    | 2              | 1512               | Saint-Flour-2 (Partiel)                                         | 118                                                                                     | 4,20                                                                                                    |  |
| VIEILLISSEMENT -                                                                                                    |                | 0301               | Bellerive-sur-Allier                                            | N/A - secret statistique                                                                | 3,39                                                                                                    |  |
|                                                                                                    |                | 0302               | Bourbon-l'Archambault                                           | 483                                                                                     | 3,95                                                                                                    |  |
| PREVENTION DES RISQUES DU<br>VIEILLISSEMENT -                                                                                               | 2              | 0303               | Commentry                                                       | 644                                                                                     | 3,65                                                                                                    |  |
| MSA                                                                                                    |                | 0304               | Cusset                                                          | N/A - secret statistique                                                                | 3,61                                                                                                    |  |
| PRÉVENTION SANTÉ SOCIALE -                                                                                                    | 4              | 0305               | Dompierre-sur-Besbre                                            | 677                                                                                     | 3,73                                                                                                    |  |
| ASSURÉS RÉGIME GÉNÉRAL                                                                                                    |                | 0306               | Gannat                                                          | 788                                                                                     | 3,77                                                                                                    |  |
| PRÉVENTION SANTÉ SOCIALE -<br>ASSURÉS ET AYANT DROITS RÉGIME                                                                                | 4              | 0307               | Huriel                                                          | 581                                                                                     | 3,63                                                                                                    |  |
| GÉNÉRAL                                                                                                    |                | 0308               | Lapalisse                                                       | 499                                                                                     | 3,87                                                                                                    |  |
|                                                                                                    |                | 0309               | Montluçon-1 (Partiel)                                           | 406                                                                                     | 3,05                                                                                                    |  |
| Mes indicateurs<br>Nb d'assurés sociaux sans médecin traita<br>RG - Population de 16 ans et plus<br>Score moyen de la fragilité sociale des | ant du i x     | 0310               | Montluçon-2 (Partiel)                                           | 146                                                                                     | 3,74                                                                                                    |  |

- La sélection sur la carte et sur le tableau sont liées
- Les colonnes du tableau peuvent être triées

### Filtrer le tableau

#### Pour faire des recherches multicritères

- Activer le menu ACTIONS -> Filtrer
- Définir les critères de filtrage du tableau sur le code géographique, le libellées et/ou les valeurs des indicateurs

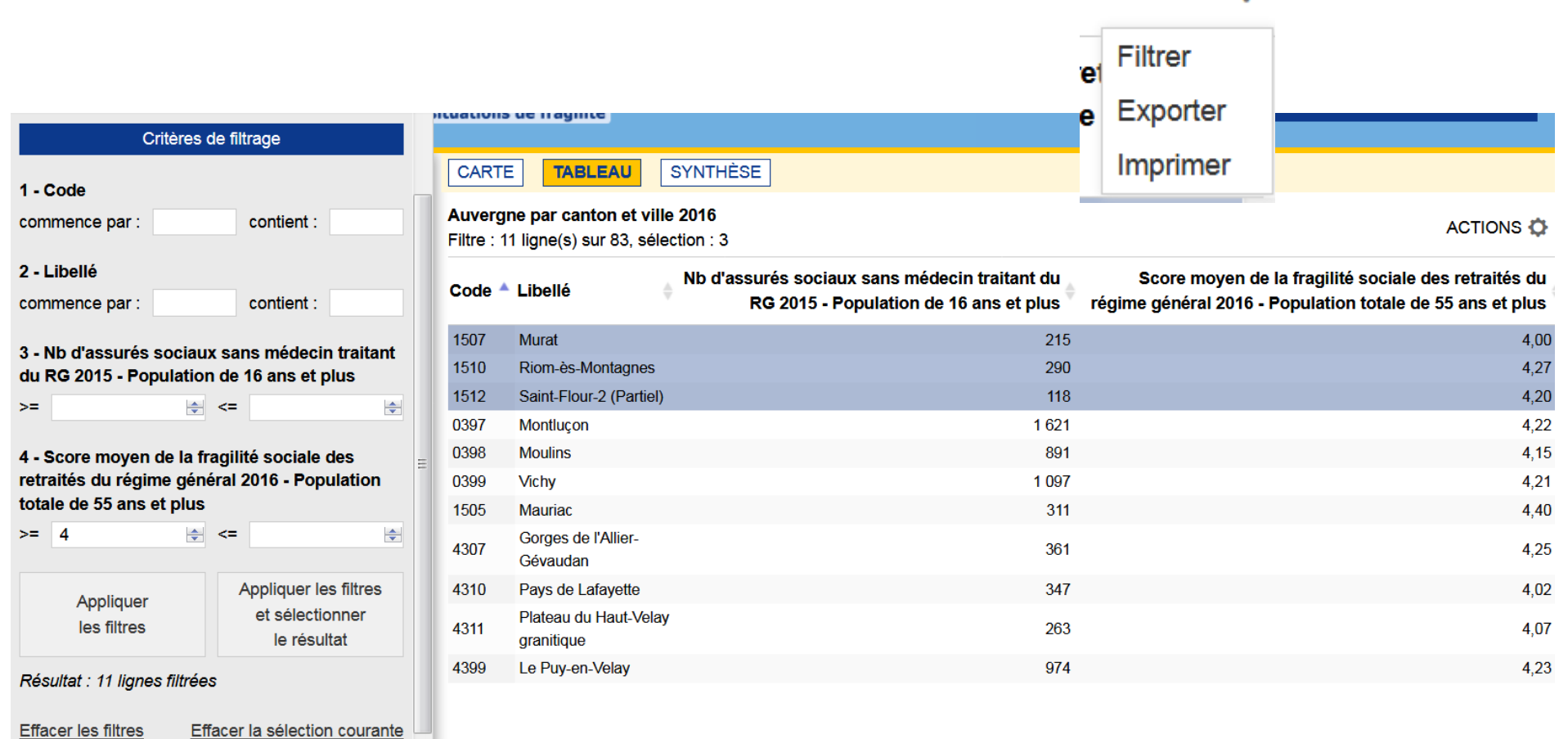

## Exporter le tableau

- Activer le menu ACTIONS -> Exporter
- Exporter les indicateurs chargés selon plusieurs formats :
  - **Excel** ou **Open Document** : les données du tableau accompagnées de toutes leur documentation
  - **CSV** ou copier dans le presse-papier : uniquement les données du tableau

# III. Les fiches de synthèse

Le mode SYNTHÉSE permet d'obtenir des chiffres-clés, des comparaisons et toutes les métadonnées d'un indicateur

|                                       | Statistique                    | Auvergne                                | 3 cantons villes 2016                |
|---------------------------------------|--------------------------------|-----------------------------------------|--------------------------------------|
| Auvergne : <b>48 407</b>              | minimum                        | 84 (Le Puy-en-Velay-4 (Partiel) - 4315) | 118 (Saint-Flour-2 (Partiel) - 1512) |
|                                       | maximum                        | 8 368 (Clermont-Ferrand - 6399)         | 290 (Riom-ès-Montagnes - 1510)       |
| 3 cantons villes<br>2016 : <b>623</b> | observations sous secret stat. | 6,0                                     | 3 sur 3                              |
|                                       | moyenne                        | 591                                     | 208                                  |
|                                       | médiane                        | 406                                     | 215                                  |
|                                       | observations valides           | 77 sur 83                               | 3 sur 3                              |

Chiffres-clés 2015

#### • Chiffres clés, graphiques, documentation

Sélectionner un ou plusieurs indicateurs dans l'arborescence thématique et afficher la fiche de synthèse. Elle fournit :

des chiffres clés : la valeur de référence et quelques statistiques descriptives

des graphiques comparatifs : la variété des graphiques proposés dépend des axes d'analyse disponible et du mode de représentation de l'indicateur

toutes les métadonnées textuelles : description, précisions méthodologiques, mots-clés, liens externes...

Basculer d'un indicateur à l'autre en utilisant le libellé correspondant du pavé MES INDICATEURS.

Lorsqu'une sélection géographique est active, la fiche de synthèse permet d'obtenir un mini-rapport comparatif entre la zone sélectionnée et la zone de référence.

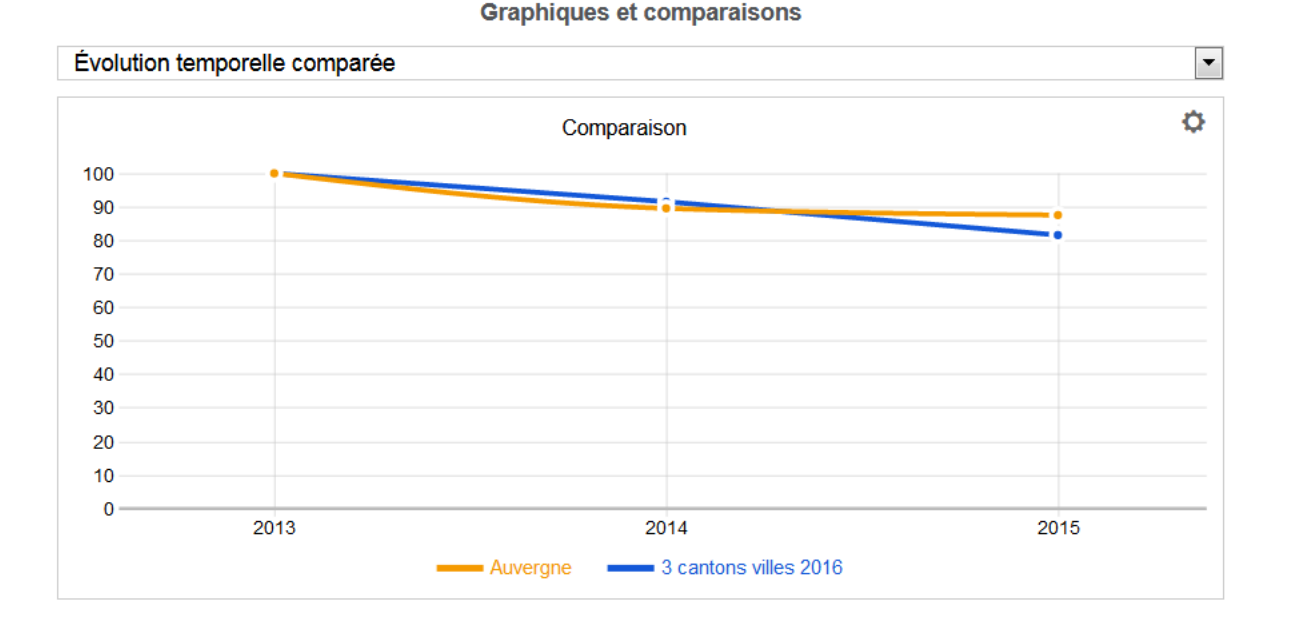

# IV. Les rapports

Le mode rapport permet d'obtenir des rapports prédéfinis permettant d'éditer des rapports territoriaux (en cours de développement)

#### **Espace Zonages**

Dans l'espace ZONAGES on s'intéresse aux relations qui peuvent exister entre les différents maillages de l'observatoire.

L'exploration s'articule autour de deux problématiques :

Quels zonages couvrent mon territoire ?

Comparer deux zonages

### Analyser les zonages sur un territoire

Objectif : cibler une zone et consulter tous les zonages englobant sous forme de carte ou de tableau

Quels zonages couvrent mon territoire ?

| Zonages : visualiser et comparer                   |                            |  |  |  |  |  |
|----------------------------------------------------|----------------------------|--|--|--|--|--|
| CHOISIR UNE EXPLORATION                            |                            |  |  |  |  |  |
| Quels zonages couvrent mon territoire ?            |                            |  |  |  |  |  |
| Rechercher un territoire (ou cliquer sur la carte) |                            |  |  |  |  |  |
| Chercher                                           | Chercher OK Se localiser � |  |  |  |  |  |
| Étendue                                            | Étendue Auvergne           |  |  |  |  |  |
| Niveau                                             | u commune 2016 🔹           |  |  |  |  |  |
| ALLER PLUS LOIN                                    |                            |  |  |  |  |  |
| ✓ Exporter les résultats                           |                            |  |  |  |  |  |

#### **Comparer deux zonages**

Objectif : analyser les superpositions entre deux zonages

Le module de comparaison permet de repérer les inclusions complètes ou partielles d'un zonage dans un autre.

Le premier zonage est figuré sur la carte par un aplat de couleurs, le second par un tracé gris foncé.

On peut aussi l'utiliser pour obtenir une table de correspondance entre deux zonages.

#### Comparaison des EPCI et des départements

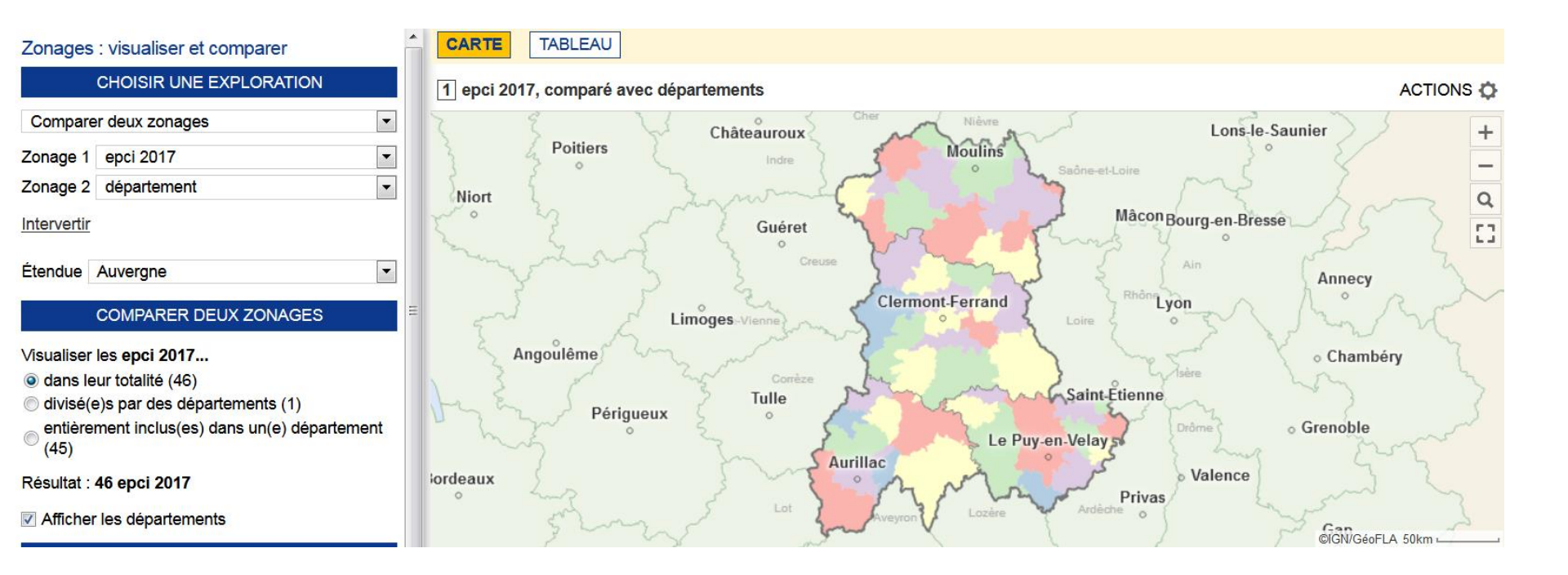

#### Espace Données externes Importer des données personnelles

Objectif : produire des cartes avec vos propres données.

Entrer dans l'espace de travail DONNÉES EXTERNES (depuis la page d'accueil ou depuis le menu principal).

Choisir l'action COPIER/ COLLER DES DONNEES TERRITORIALES

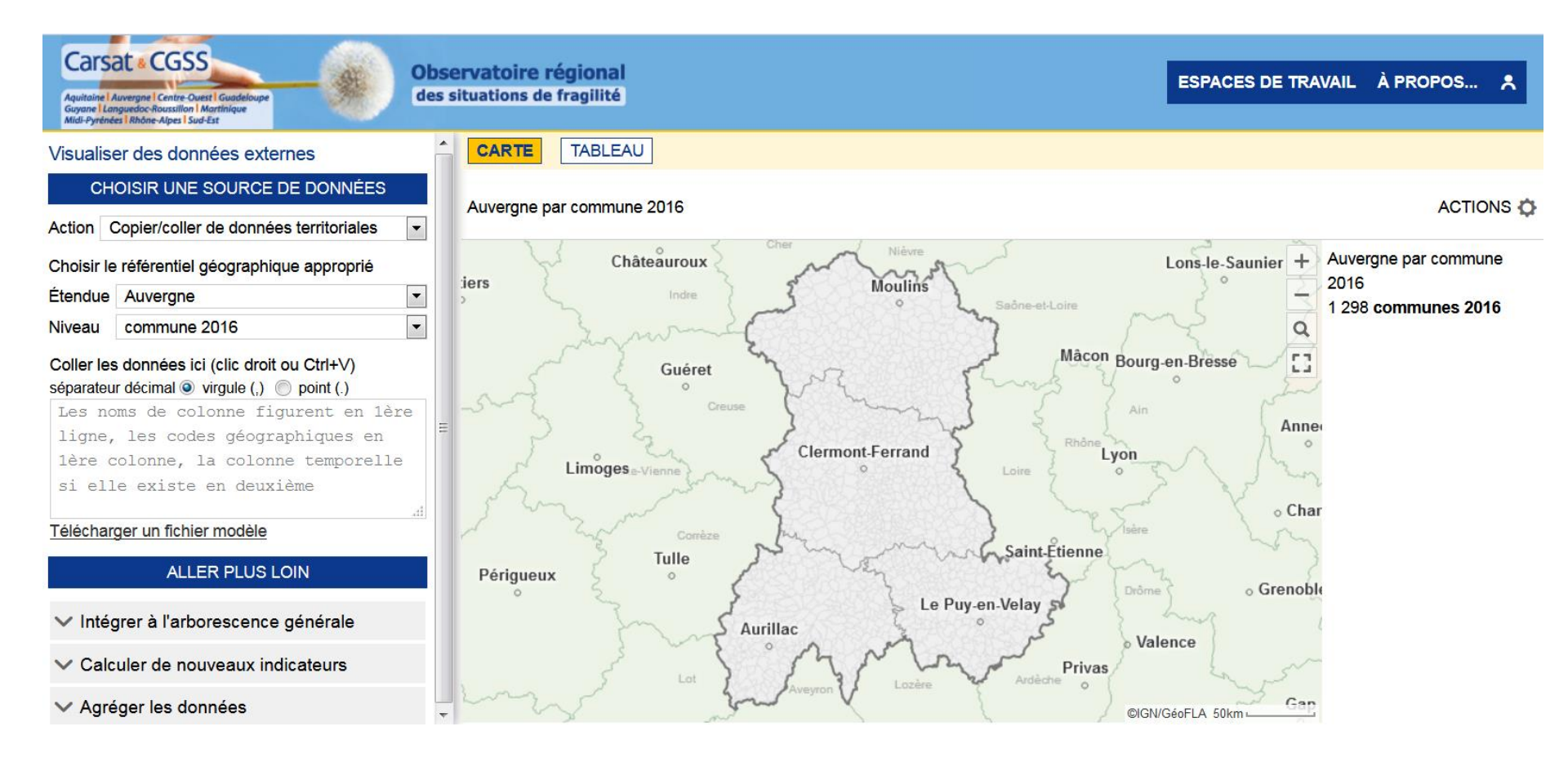

- Coller vos données dans la zone d'import. Pour être valides, les noms de colonne doivent figurer en 1ère ligne et les codes géographiques en 1ère colonne. Elles peuvent également contenir une colonne temporelle (en deuxième position)
- Les données sont immédiatement cartographiées. Quand c'est possible, on peut faire varier la maille d'analyse et le millésime des données.

Sélectionner le niveau géographique des données dans CHOISIR LE REFERENTIEL GEOGRAPHIQUE APPROPRIE, dans l'exemple : « Commune 2016 »

### Un exemple d'import de données personnelles

100% des données sont géocodés (le fichier a été correctement constitué) et le dernier indicateur du fichier est représenté sur la carte

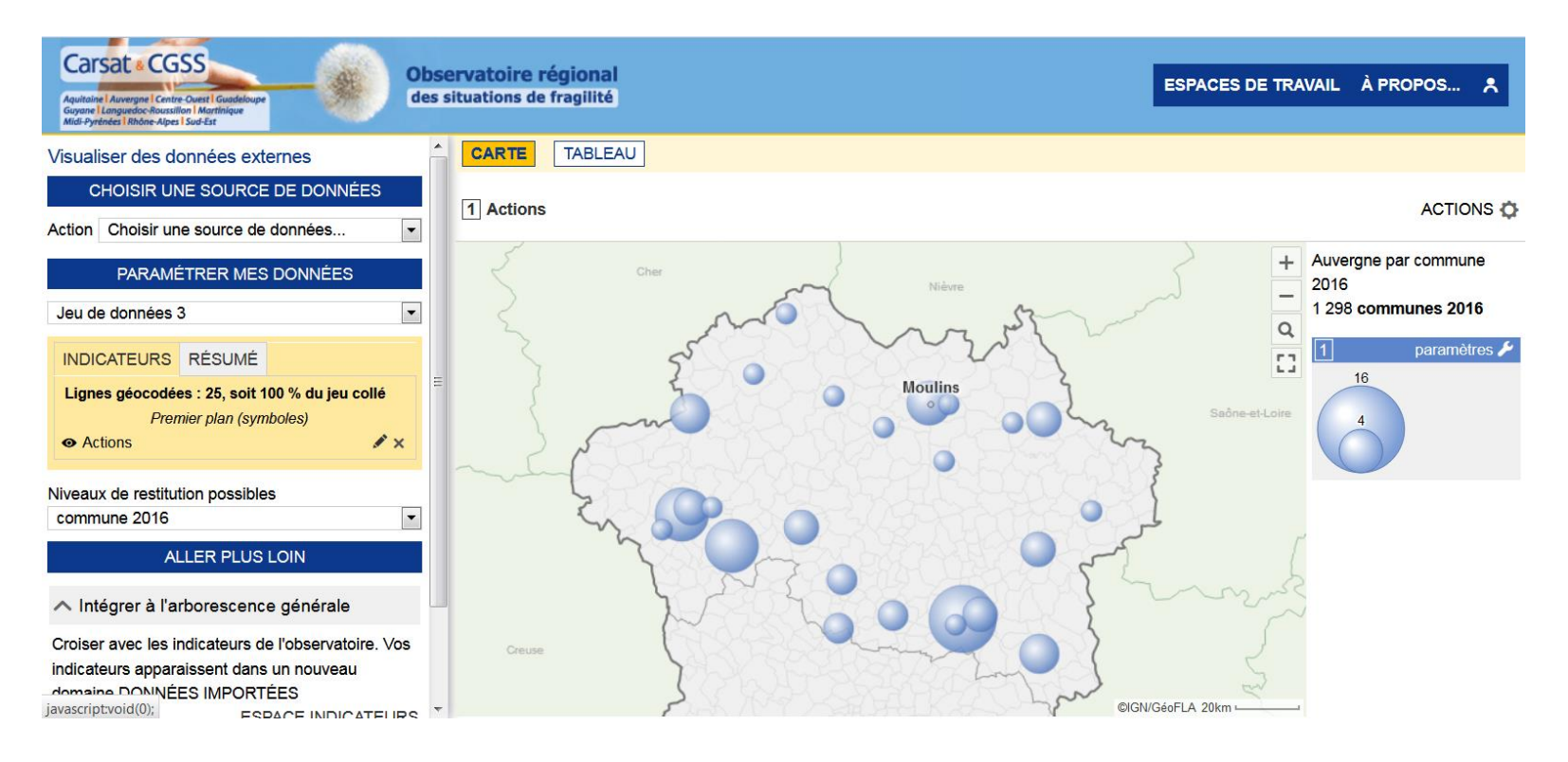

Les données importées sont consultables depuis l'espace Indicateurs. On peut alors les confronter aux indicateurs natifs de l'observatoire.

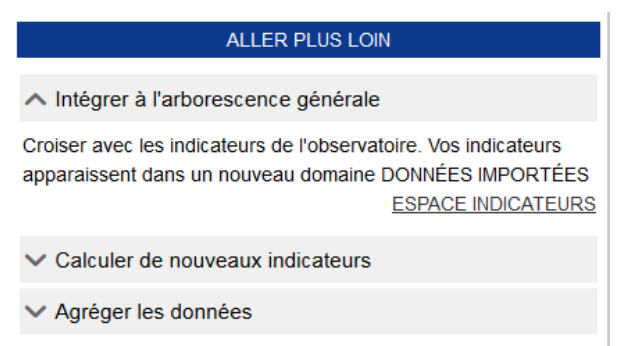

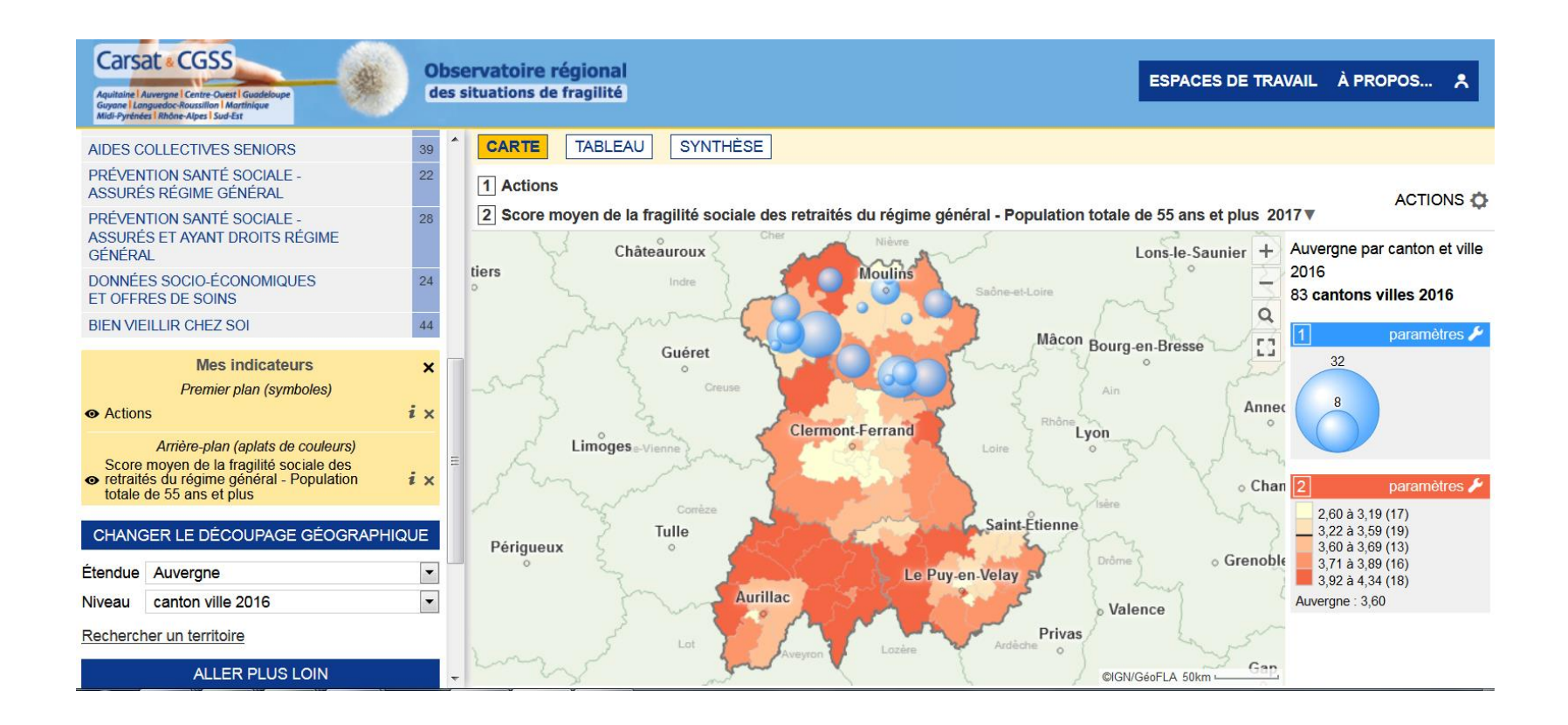

#### Visualiser les données par département : l'outil fait l'agrégation vers les niveaux géographiques supérieurs

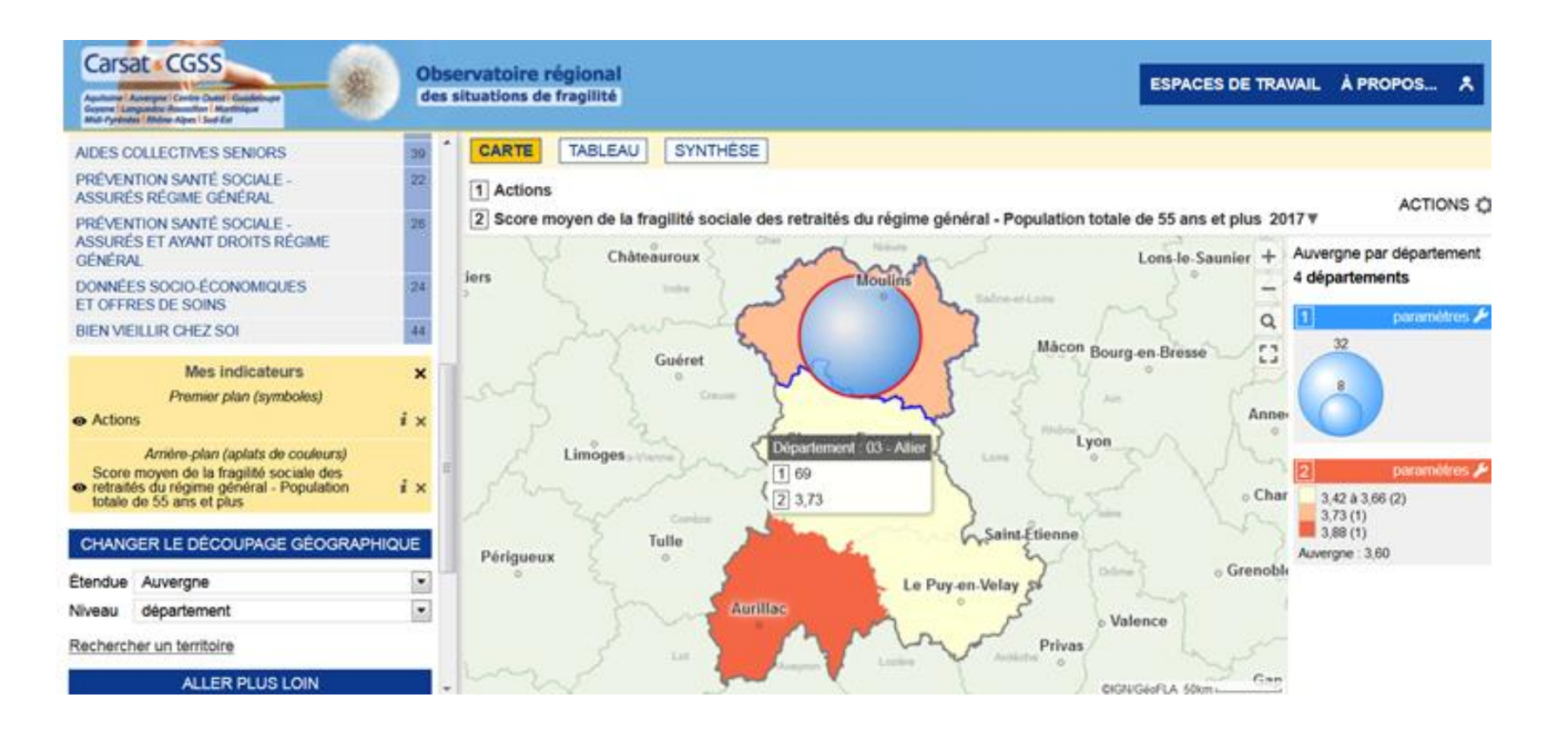

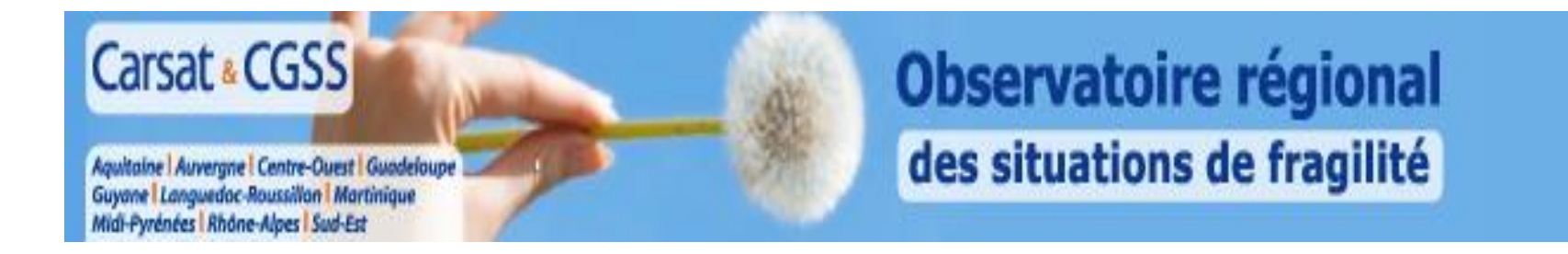

# PRECAUTIONS D'INTERPRETATION DES DONNEES ET ANONYMISATION

Certains croisements fins aboutissent à des populations trop faibles pour que les chiffres puissent être diffusés sur les cartes ou les tableaux. Dans ce cas, une condition d'anonymisation, par respect du secret statistique s'applique.

Pour autant, même lorsque les données sont diffusables, elles doivent être maniées avec précautions, notamment dans leurs évolutions annuelles.

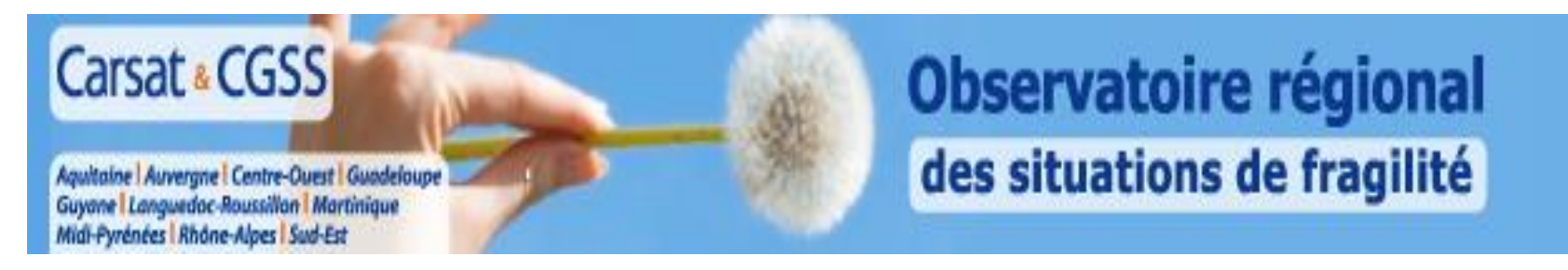

# **REGLE DU SECRET STATISTIQUE (CNIL)**

Pas d'exploitation de données par commune en dessous du seuil de 10 individus.(un canton est grisé seulement quand il y a une et une seule commune de moins de 10)

- Pas d'agrégation à des niveaux géographiques supérieurs (cantons, départements, EPCI,...) qui permettraient l'identification de telles communes.
- A la place des données chiffrées, apparition de la mention « N/A – Secret Statistique ».

# **VOTRE REFERENT REGIONAL SIG**

# COLETTE LAVERGNE 04.73.42.88.51 colette.lavergne@carsat-auvergne.fr

# **MERCI DE VOTRE ATTENTION**